★IE起動方法・ページを表示するたびに確認にチェックする・信頼済サイトに追加・互換表示設定に追加・JAVA8U201設定゙・JAVAチェック ・ポッブアップ・プロキシ例外

インターネットオプションの設定 (Win10no場合、左下の検索バーで IE と検索してください)

 Internet Explorer等のブラウザを起動して、「ログイン(ユーザー選択)」画面にしてください。
 アドレスが「 http://<u>icst7-2010</u>/webzaimu/」と御社用のURLをURLバーに入れてください。(すぐお気に入りに登録)
 メニューバーが出ていない場合は、A | t キーを押してください。

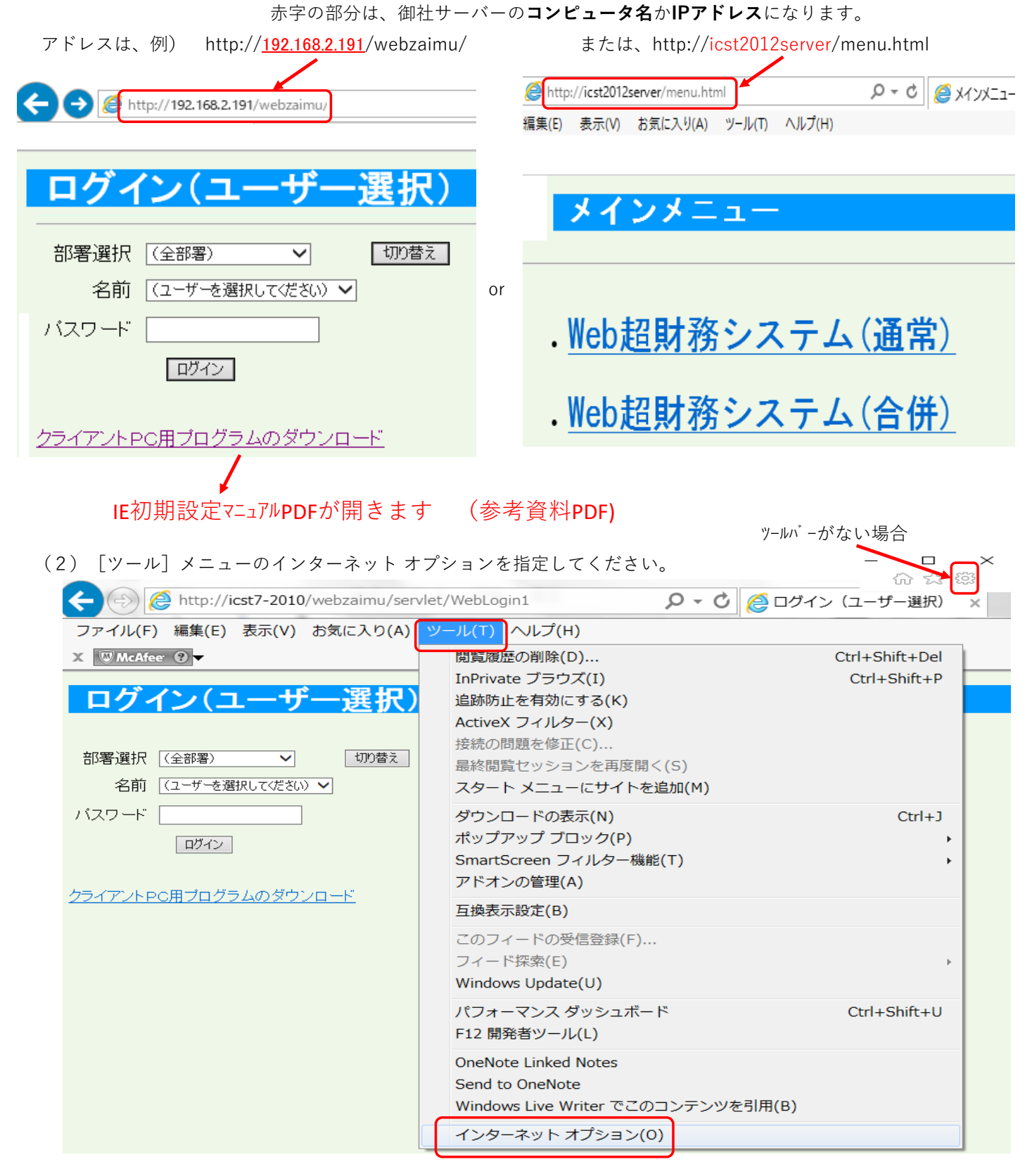

★IE起動方法・ページを表示するたびに確認にチェックする・信頼済サイトに追加・互換表示設定に追加・JAVA8U201設定゙・JAVAチェック ・ポップアッブ・プロキン例外 (3) 『全般』のタブ → 閲覧の履歴の「設定」ボタンをクリックしてください。

| インターネット オプション 🛛 🖓 🛛 🗙                                                                   |
|-----------------------------------------------------------------------------------------|
| 全般 セキュリティ   プライバシー   コンテンツ   接続   プログラム   詳細設定<br>ホーム ページ                               |
| 後数のホーム ページのタブを作成するには、それぞれのアドレスを行で分けて入<br>カしてください(R)                                     |
| http://topics.jp.msn.com/economy/topics.aspx?topicid=<br>http://www.yahoo.co.jp/        |
| 現在のページを使用(C) 標準設定(F) 新しいゆブの使用(U)                                                        |
| <ul> <li>スタート/ップ</li> <li>○ 前回のセッションのタブから開始する(B)</li> <li>④ ホーム ページから開始する(H)</li> </ul> |
| タブ タブの中の Web ページの表示方法を設定します。 タブ(T)                                                      |
| 閲覧の履歴<br>一時ファイル、履歴、Cookie、保存されたパスワード、および Web フォームの情報を<br>削除します。                         |
| <ul> <li>✓ 終了時に閲覧の履歴を削除する(W)</li> <li>削除(D)…</li> <li>設定(S)</li> </ul>                  |
| 色(O) 言語(L) フォント(N) ユーザー補助(E)                                                            |
| OK キャンセル 適用(A)                                                                          |

(4) 『保存しているページの新しいバージョンがあるかどうかの確認』の内容確認「Web サイトを表示するたびに確認する」になっている事を確認。違う場合は設定変更してください。

| Web サイト データの設定                                                         |            | ? X   |  |
|------------------------------------------------------------------------|------------|-------|--|
| インターネット 一時ファイル 履歴 キャッシュおよびデータベー                                        | -2         |       |  |
| Internet Explorer は、閲覧しているページを次回もっと<br>Web ページ、画像、およびメディアのコピーを保存します。   | 早く表示できるように |       |  |
| 保存しているページの新しいバージョンがあるかどうかの確認                                           | :          |       |  |
| ◎ Web サイトを表示するたびに確認する(E)                                               |            |       |  |
| <ul> <li>Internet Explorer を開始するたびに確認する(S</li> </ul>                   | 5)         |       |  |
| ○ 自動的に確認する(A)                                                          |            |       |  |
| ○ 確認しない(N)                                                             |            |       |  |
| 使用するディスク領域 (8 - 1024MB)(D)<br>(推奨: 50 - 250MB)                         | 250 💂      |       |  |
| <br>   現在の場所:                                                          |            |       |  |
| C:¥Users¥nagasawsa¥AppData¥Local¥Microsof<br>Temporary Internet Files¥ | t¥Windows¥ |       |  |
| フォルダーの移動(M) オブジェクトの表示(O) ファイルの表示(V)                                    |            |       |  |
|                                                                        | ОК         | キャンセル |  |
|                                                                        |            |       |  |

★IE起動方法・ページを表示するたびに確認にチェックする・信頼済サイトに追加・互換表示設定に追加・JAVA8U201設定・JAVAチェック ・ボップアップ・プロキシ例外 (5) 『セキュリティ』のタブをクリック後、「信頼済みサイト」をクリックし、「サイト」ボタンをクリックしてください。

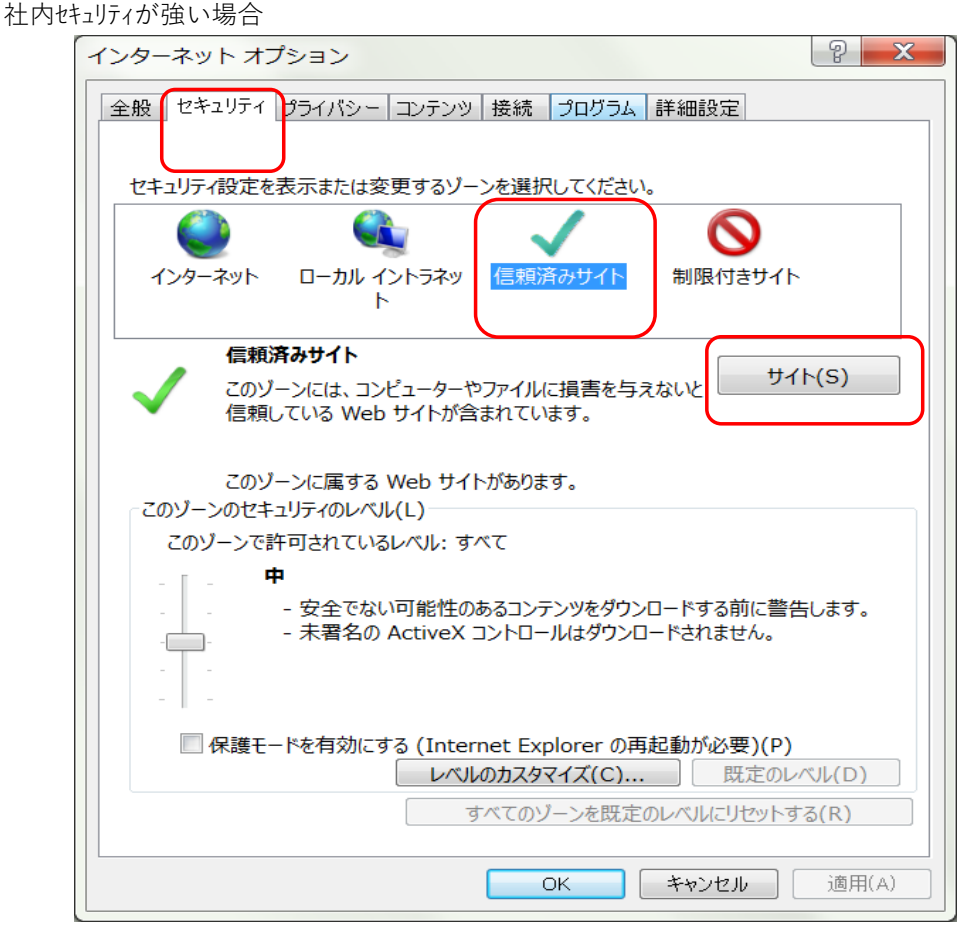

(6) Webサイトの一覧に、ログイン(ユーザー選択)時のアドレスがない場合は、追加してください。

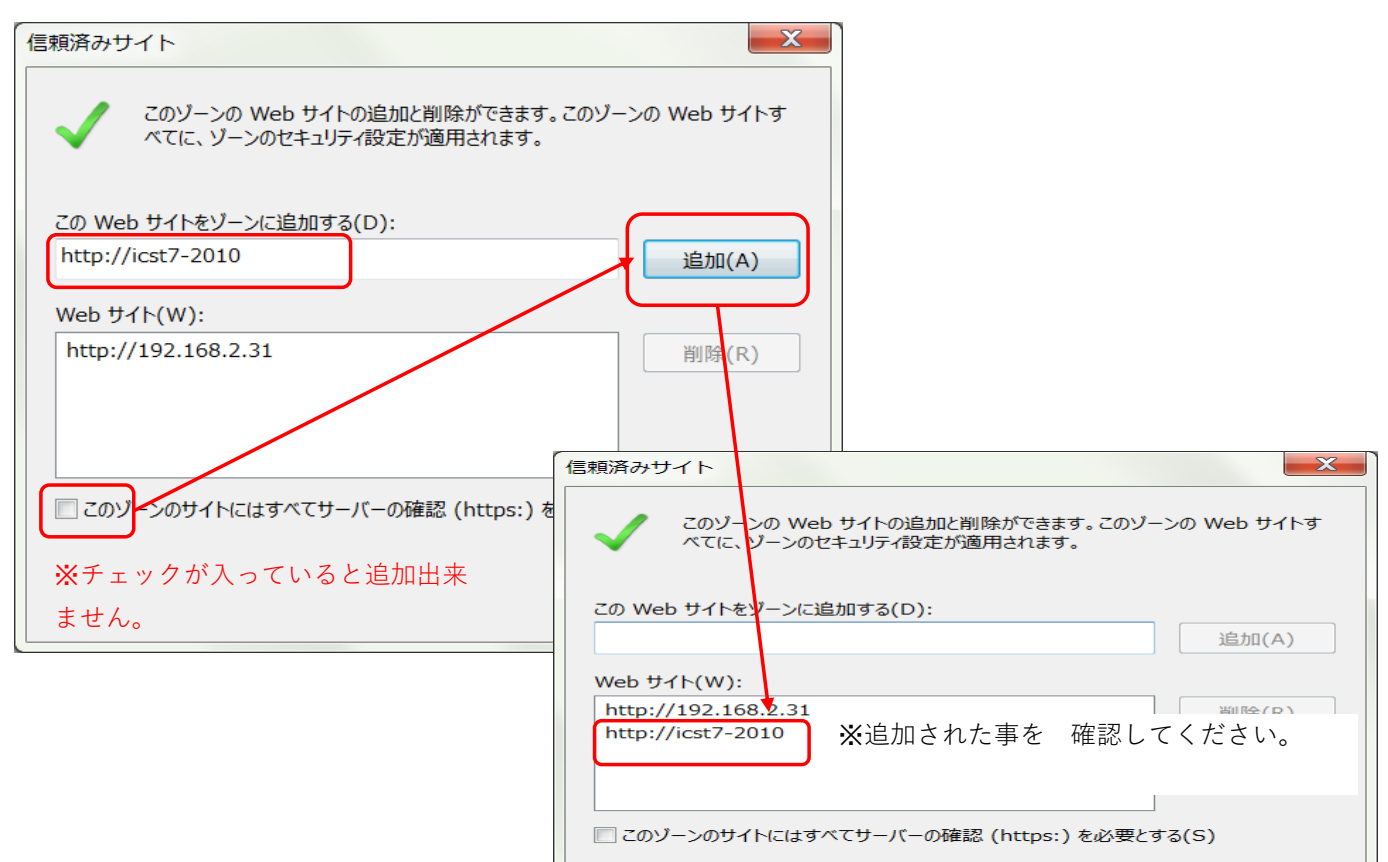

★IE起動方法・ページを表示するたびに確認にチェックする・信頼済サイトに追加・互換表示設定に追加・JAVA8U201設定・JAVAチェック ・ポップアップ・プロキン例外

- 2. 互換表示設定
  - (1) [ツール] メニューの互換表示設定を指定してください。

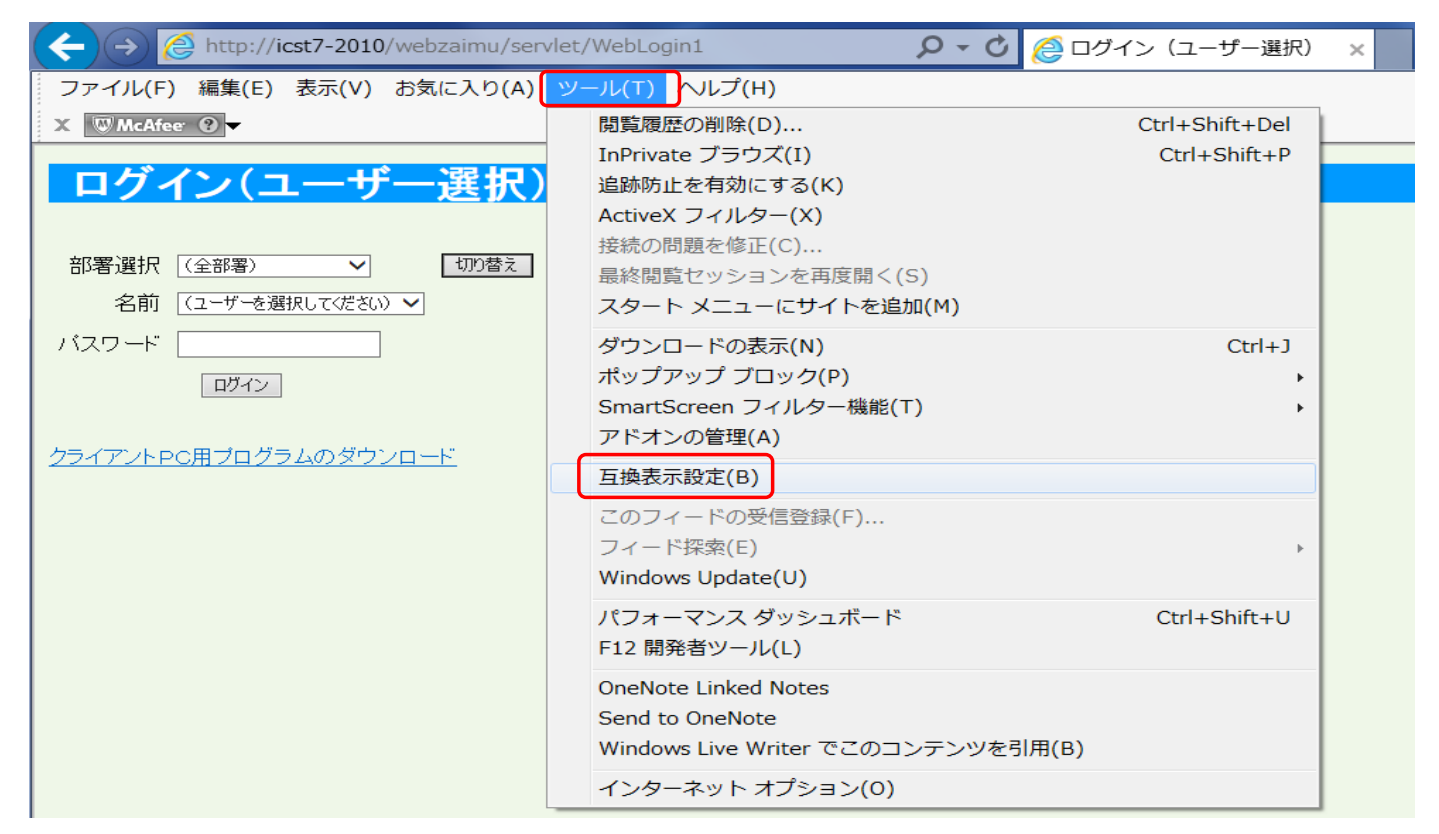

(2) 互換表示に追加したWebサイトを追加してください。(画面のズレや例外対応等)

| 互換表示設定 X                                                                                                    |                                                                                  |
|----------------------------------------------------------------------------------------------------|----------------------------------------------------------------------------------|
| 互換表示設定の変更                                                                                                    |                                                                                  |
| 追加する Web サイト(D):<br>icst7-2010<br>互換表示に追加した Web サイト(W):                                                                                      |                                                                                  |
| 削除(R)                                                                                                    | 互換表示に追加した Web サイト(W):<br>icst7-2010                                              |
|                                                                                                    | ※追加された事を確認してください。                                                                |
|                                                                                                    |                                                                                  |
| <ul> <li>✓ 1ントフィット ザイトを互換表示 で表示する(1)</li> <li>✓ Microsoft 互換性リストの使用(U)</li> <li><u>Internet Explorer のプライバシーに関する声明</u>を読んで詳細を確認する</li> </ul> | <ul> <li>✓ イントラネット サイトを互換表示で表示する(I)</li> <li>✓ Microsoft 互換性リストの使用(U)</li> </ul> |
| 閉じる(C)                                                                                                    | <u>Internet Explorer のプライバシーに関する声明</u> を読んで詳細をひ<br>-                             |

★IE起動方法・ページを表示するたびに確認にチェックする・信頼済サイトに追加・互換表示設定に追加・JAVA8U201設定゙・JAVAチェック ・ポップアップ・プロキン例外 3. クライントPCへJAVAインストール(会計サーバー機はJAVAの差し替え不要です、差し替えは弊社システムサポートの指示に従ってください)

WEB超財務SUPERA を IEから起動してください。クラントPC用プログラムのダウンロードを実施します。

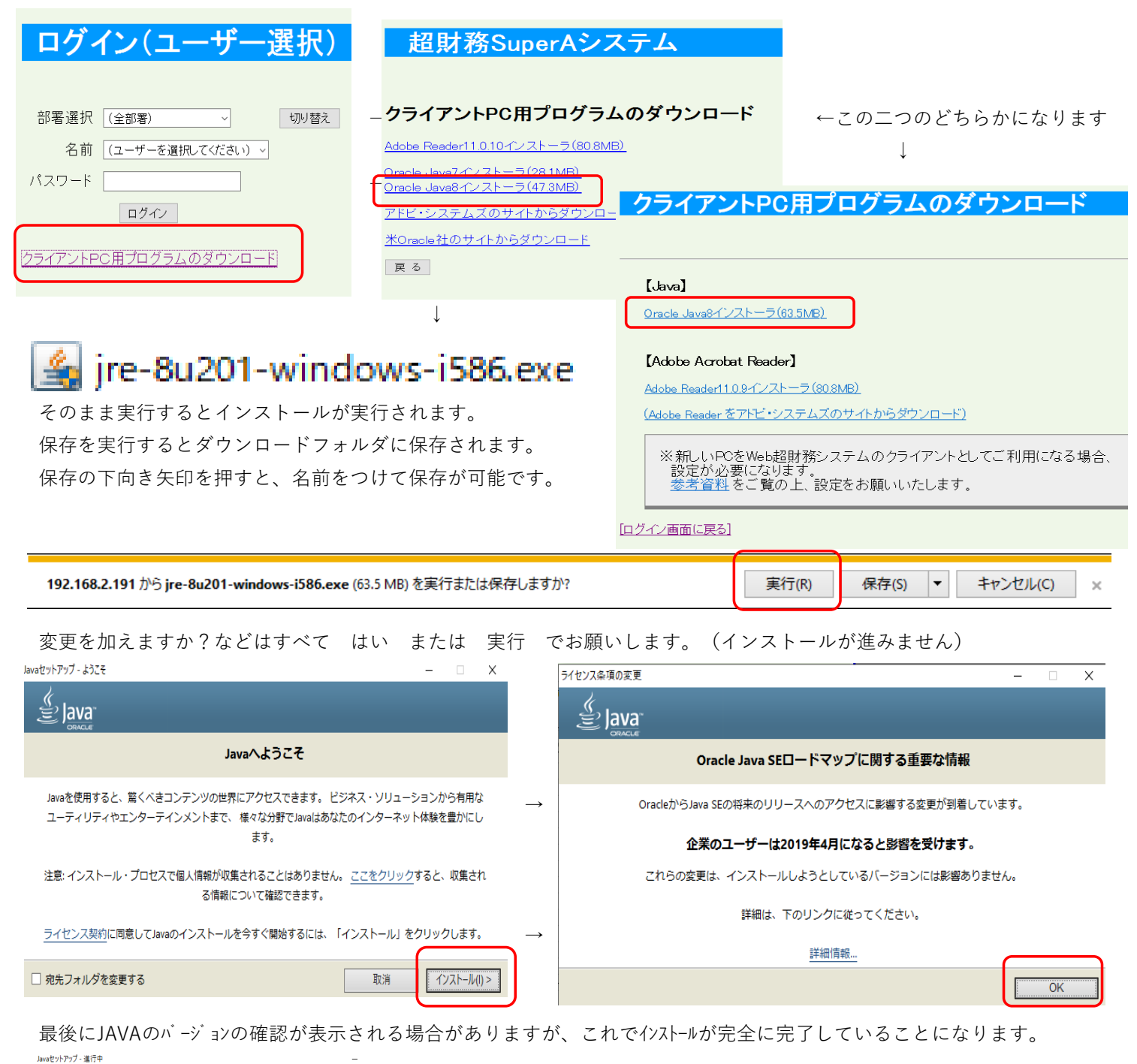

| Java"                                          |                                                                          |                                                              |                                      | Javaセットアップ - 完了       |                         | – 🗆 ×         |
|------------------------------------------------|--------------------------------------------------------------------------|--------------------------------------------------------------|--------------------------------------|-----------------------|-------------------------|---------------|
| 状態: Javaのインストール中                               | avaセットアップ - セキュリティ・ブロンブトの復元                                              | ×                                                            |                                      |                       |                         |               |
| ATMs, Smartc<br>Set Top 4777<br>Routers, State |                                                                          |                                                              |                                      | V Javati              | 正常にインストールされました          |               |
| Systems Dec                                    | Javaセキュリティー                                                              | ・プロンプトの復元                                                    |                                      | Javaの更新が可能になると、プロンプトカ | 「表示されます。 必ず更新をインストールして、 | パフォーマンスお      |
| 🔮 Java                                         | 「再度表示しない」オプションを選択すると、一部の<br>す。 30日ごとにこれらのプロンプトを復元すること <sup>-</sup><br>詳細 | Javaセキュリティ・プロンプトが表示されなくなりま<br>で、個人情報に対するセキュリティを向上できます。<br>情報 | よびセキュリティの最新の改善を反映させてください。<br>更新設定の詳細 |                       |                         |               |
|                                                | ☑ Javaセキュリテ                                                              | ィ・プロンプトの復元                                                   |                                      |                       |                         |               |
|                                                |                                                                          | 次(N) >                                                       | $\rightarrow$                        |                       | 戻る(B)                   | <b>閉じる(C)</b> |
|                                                |                                                                          |                                                              |                                      |                       |                         |               |

★IE起動方法・ページを表示するたびに確認にチェックする・信頼済サイトに追加・互換表示設定に追加・JAVA8U201設定゙・JAVAチェック ・ボッブアッブ・ブロキシ例外

3. クライントPCへJAVAインストール

JAVAがインストールされたら、簡易入力IIPROを開いて正常にインストールされているか確認してください。

| 財務システム:メイ           | インメニュー [ 301:株式        | └会社ICS商事 ]       |
|---------------------|------------------------|------------------|
|                     |                        |                  |
| 入力処理 帳表出力① 帳表出力② 消費 | 費税関係 翌期更新処理 特殊処理 部門別管理 | 理 キャッシュフロー       |
|                     |                        |                  |
| 1 <u>簡易入力 I Pro</u> | 9 <u>承認状況問い合わせ</u>     | 17 <u>データ本修正</u> |
| 2 テンプレート形式入力        | 10承認処理                 | 18               |
| 3 <u>コピー入力</u>      | 11                     | 19               |
| 4 <u>OCR伝票形式入力</u>  | 12                     | 20               |
| 5                   | 13                     | 21               |
| 6 <u>外部データ受入</u>    | 14                     | 22               |
| 7                   | 15                     | 23               |
| 8                   | 16                     | 24               |
|                     |                        |                  |

セキュアなネットワーク 環境の場合、正しくインス トールされないこともござ います。その場合、社内 のシステム管理者の方に お問合せ頂くかまたは弊 社まで連絡の方お願いし ます。

JAVAの更新が有効になっているか確認する場合

IE→ツール→アドオンの管理→oracleAmericaInc が有効になっているか確認する

以下の設定にすれば、次回から表示されません

| Java Updateが必要                                |               |                                                                                                    |
|-----------------------------------------------|---------------|----------------------------------------------------------------------------------------------------|
| Javaのバージョンは最新ではありません。                         |               | ×<br>このアプリケーションを実行しますか。                                                                                                    |
| → 更新(推奨)<br>最新のセキュリティ・アップデートをjava.comから取得します。 |               | 名前: Java Detection<br>発行者: Oracle America, Inc.                                                                            |
| → ブロック<br>このブラウザ・セッションで、Javaコンテンツの実行をブロックします。 | $\rightarrow$ | 場所: https://java.com<br>このアプリケーションは、コンピュータおよび個人情報を危険にざらす可能性がある無制限のアクセスで実<br>行されます。上記の場所と発行者を信頼する場合にのみ、このアプリケーションを実行してください。 |
| → 後で<br>続行し、後でもう一度更新を通知します。                   | $\rightarrow$ | L E記の発行者と場所からのアプリケーションについては、次回から表示しない(D)                                                                                   |
| 図 次の更新が利用可能になるまでメッセージを表示しませ ん。  ←チェックを付ける     |               | 詳細情報(M)     実行(R)     取消                                                                                                   |

以下の場合は JAVAのバージョンが合っていません。

再度ログインメニューからダウンロードとインストールを実施してください。

WIN7の場合

| Java 8 update201 が推奨です。                                  | はき Q<br>Java: タウンロード ヘルプ                                                                                                    |
|----------------------------------------------------------|----------------------------------------------------------------------------------------------------|
| このメッセージが出たらJAVAのみ再設定してくださ<br>い。<br>Java の Version について X | ヘルプ・リソース<br>・ はないことでは、<br>・ 日に 「ションク加速】<br>・ 日本の自然のは、<br>・ オーズのの加速の<br>・ オーズのの加速のは、<br>・ オーズのの加速のは、<br>・ オーズのの加速のは、<br>・ オーズのの加速のは、<br>・ オーズのの加速のは、<br>・ オーズのの加速のは、<br>・ オーズのの加速のは、<br>・ オーズのの加速のは、<br>・ オーズのの加速のは、<br>・ オーズのの加速のは、<br>・ オーズのの加速のは、<br>・ オーズのの加速のは、<br>・ オーズの加速のは、<br>・ オーズのの加速のは、<br>・ オーズのの加速のは、<br>・ オーズのの加速のは、<br>・ オーズのの加速のは、<br>・ オーズのの加速のは、<br>・ オーズのの加速のは、<br>・ オーズのの加速のは、<br>・ オーズのの加速のは、<br>・ オーズのの加速のは、<br>・ オーズのの加速のは、<br>・ オーズのの加速のは、<br>・ オーズのの加速のは、<br>・ オーズのの加速のは、<br>・ オーズのの加速のは、<br>・ オーズのののののの、<br>・ オーズのののののの、<br>・ オーズのののののののの、<br>・ オーズのののののののの、<br>・ オーズのののののののの、<br>・ オーズのののののののののののののののののののののののののののののののののののの                                                                                                    |
| 推奨する JRE は、Java 8u201 です。                                | <ul> <li>他のコンピュータをにはオ<br/>ペレーテオング・システム</li> <li>ポビニショクを取られる</li> <li>ペレーテオング・システム</li> <li>パンシュク集構築にするとのごグラクジを構築してきると、プラグジを成長にするメレールとしませる<br/>パンシュク集構築にするというプラグ支援構築してきると、プラグジを成長してきたい、<br/>いった人間してから、相互見ます下、JavaSorgeも特徴にする必要が少ります。</li> <li>パンシュクシュード</li> <li>パンシュクシュート</li> <li>パンシュクションを</li> <li>パンシュクシュート</li> <li>パンシュクションを</li> <li>パンシュクシュート</li> <li>パンシュクションを</li> <li>パンシュクションを</li> <li>パンションを</li> <li>パンションを</li> <li>パンシュクションを</li> <li>パンシュクションを</li> <li>パンションを</li> <li>パンションを</li> <li>パンションを</li> <li>パンション</li> <li>パンションを</li> <li>パンション</li> <li>パンションを</li> <li>パンションを</li> <li>パンションを</li> <li>パンションを</li> <li>パンションを</li> <li>パンションを</li> <li>パンションを</li> <li>パンシンを</li> <li>パンシンを</li></ul> |
| 現在のJRE: 1.8.0_231                                        | Java Java Java                                                                                                    |
| Οκ                                                       | Javaのバージョンを確認しました<br>正常な設定です。                                                                                                    |
|                                                          | ────────────────────────────────────                                                                                                    |

JAVAの更新が有効になっているか確認する場合

 $IE \rightarrow \gamma - \mu \rightarrow r$ ドオンの管理  $\rightarrow$  oracleAmericalnc が有効になっているか確認が可能です。

アドオンを有効にしますか?と表示されたら、はいまたは実行でお願いします。

【1771721-11 Proでの障害時の設定、及び画面が崩れたり、簡易入力 || Proでの障害時の設定】

★IE起動方法・ページを表示するたびに確認にチェックする・信頼済サイトに追加・互換表示設定に追加・JAVA8U201設定゙・JAVAチェック ・ポップアッブ・ブロキン例外 4. JAVAのキャッシュの削除 (簡易入力 II PROはJAVAが必須です、**動作が遅いまたは起動しない時に実施してください**)

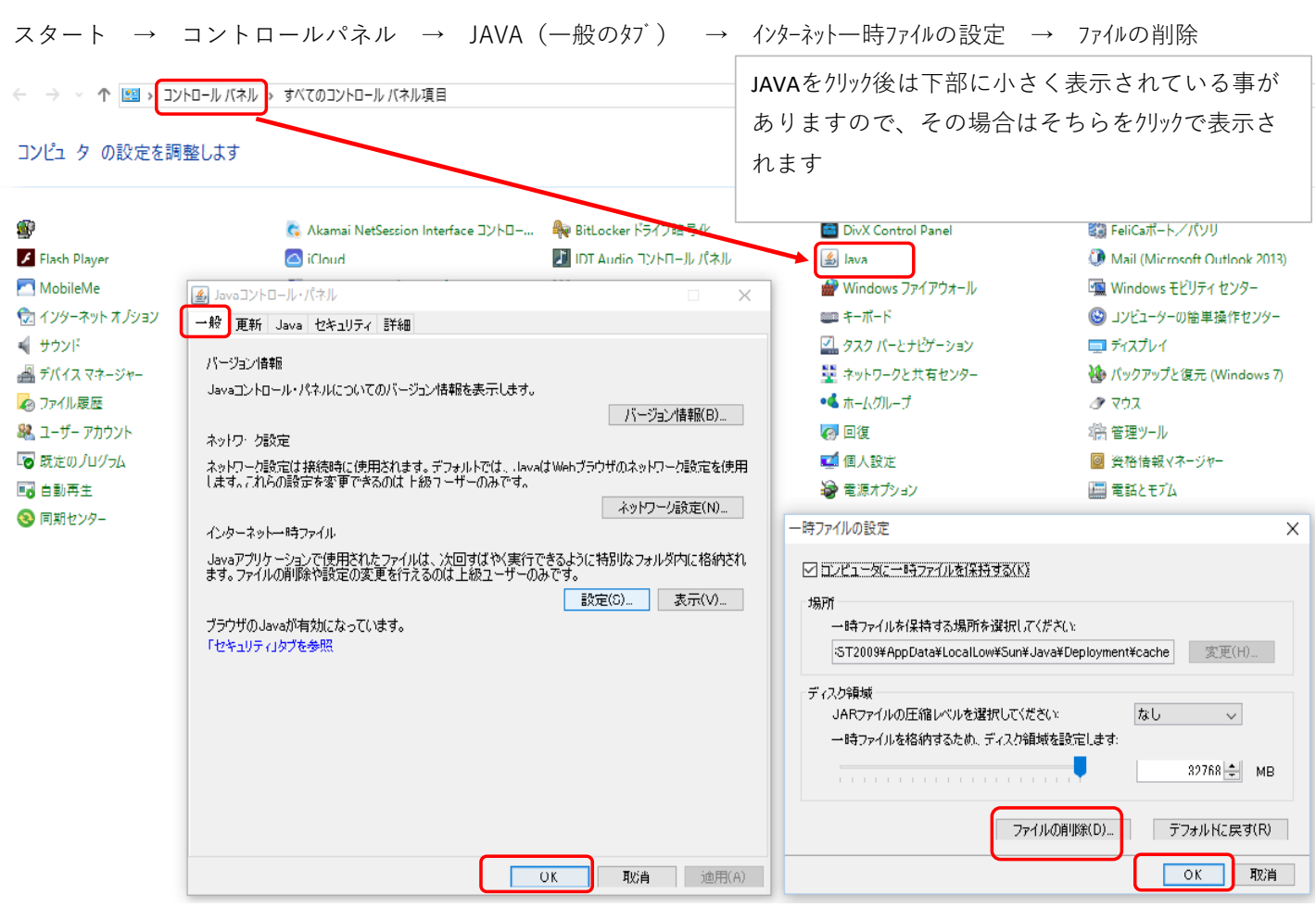

5. JAVAの更新を自動的にチェックを外す (自動更新のメッセージ表示が非表示になります。【推奨】)

| 📴 すべてのコントロール バネル項目                                                                                                    | - 🗆 X                                                                                                    |
|----------------------------------------------------------------------------------------------------|----------------------------------------------------------------------------------------------------|
| ← → ✓ ↑ 🖾 > コントロール パネル > すべてのコントロール パネル項目                                                                                                    | <ul> <li>✓ 3</li> <li>✓ 3</li> <li>✓ 3</li> <li>✓ 3</li> <li>✓ 3</li> <li>✓ 4</li> <li>✓ 4</li> <li>✓ 4</li> <li>✓ 5</li> <li>✓ 5</li> <li>✓ 5</li> <li>✓ 6</li> <li>✓ 6</li> <li>✓ 7</li> <li>✓ 7</li></ul> |
| コンピューターの設定を調整します -                                                                                                    | ▲ Javaコントロール・パネル - □ × 一般 更新 Java セキュリティ 詳細                                                                                                    |
| 🥞 BitLocker ドライブ暗号化 🚺 Flash Player (32 ビット) 🧕 Java (32 ビット)                                                                                                    | Avva uppareが及二人な住民用すれは、最新版のUAvaノフタトノオームを確実に入手すること<br>できます。以下のオブションを設定することで、最新版の取得方法や適用方法に関する処<br>理を制御することができます。<br>通知 ダウンロード前 〜                                                                                                    |
| Realtek HD オーディオマネージ     RemoteApp とデスクトップ接     Windows Defender 1       コンピューターの設定を調整します     表示方法、カテゴリマス                                                                                                    | 更新を自動的にチェック 拡張(D). Java Update(広毎週金曜日の1000に最新版を確認します。更新が推奨される場合はシステム・タスのパーの通知領域にアイロン技表示されるので、カーンルをアイコン上に移動して状況 を確認します。最新版がダウンロードされる前に過知されます。                                                                                                    |
| システムとセキュリティ<br>コンビューターの状態を確認<br>アイル爆度でカイルのパックアップコンピーを保存<br>パックアップと進元(Windows 7)       ユーザー アカウント<br>テ アカウントの健類の変更         シントワークとインターネット<br>ネットワークとインターネット<br>ネットワークの状態とタスクの表示<br>ホイトウェアとサウンド<br>デバイスの追加       シントの健類の変更         シントア・クシークの状態とタスクの表示<br>アパイスの追加       デスクトップのカオ/タマイズ         シンデ       アパクアの状態との気の変更         プログラム       アログラムと 換能 | Java Update - 警告       ×         更新の自動確認を停止するように選択しました。将来のセキュ       ・         リティ更新が適用されなくなります。       ・         最もセキュアで高速な Java(体験を確保するため、新規パージョンの確認を反期的に実行することを強くお高めします。       ・         Java Updateが最後に実行されたのは2019/11/06の8:44です。       ・         ・       ・                                                                                                    |
| <ul> <li>I マレブラムのアンペンストール   ♥ Windows の機能の有効化または無効化   インストールされた更新プログラムを表示<br/>以前のバージョンの Windows 用に作用されたプログラムの実行   プログラムのインストール方法</li> <li>IIIIIIIIIIIIIIIIIIIIIIIIIIIIIIIIIIII</li></ul>                                                                                                    | OK 取消 述用(A)                                                                                                    |

### 【1771721PCの入替時の初期設定、及び画面が崩れたり、簡易入力 || Proでの障害時の設定】

★IE起動方法・ページを表示するたびに確認にチェックする・信頼済サイトに追加・互換表示設定に追加・JAVA8U201設定゙・JAVAチェック ・ポップアッブ・ブロキシ例外

6. ポップアップブロックの設定

★通常、この設定は実施しなくてもよいです。

(1) [ツール]メニューのポップアップブロックの設定を指定してください。

| /icst7-2010/webzaimu/inde                                                                                              | ex.html D - C 🌾                                                                                                    | ログイン(ユーザー選択)                   | ×                                        |
|----------------------------------------------------------------------------------------------------|----------------------------------------------------------------------------------------------------|--------------------------------|------------------------------------------|
| <ul> <li>) 表示(V) お気に入り(A)</li> <li>ユーザー選択)</li> <li>切り替え</li> <li>週沢して定さい) マ</li> <li>ゴ</li> <li>ブラムのダウンロード</li> </ul> | ツール(T)       ヘルプ(H)         開覧履歴の削除(D)       InPrivate ブラウズ(I)         追跡防止を有効にする(K)       ActiveX フィルター(X)         接続の問題を修正(C)       最終閲覧セッションを再度開<(S)         スタート メニューにサイトを追加(M) | Ctrl+Shift+Del<br>Ctrl+Shift+P |                                          |
|                                                                                                    | ダウンロードの表示(N)<br>ポップアップ プロック(P)<br>SmartScreen フィルター機能(T)<br>アドオンの管理(A)                                                                                                    | Ctrl+J                         | ポップアップ ブロックを無効にする(B<br>ポップアップ ブロックの設定(P) |
|                                                                                                    | 互換表示設定(B)<br>このフィードの受信登録(F)<br>フィード探索(E)<br>Windows Update(U)                                                                                                    |                                |                                          |
|                                                                                                    | パフォーマンス ダッシュボード<br>F12 開発者ツール(L)                                                                                                    | Ctrl+Shift+U                   |                                          |
|                                                                                                    | OneNote Linked Notes<br>Send to OneNote<br>Windows Live Writer でこのコンテンツを引用                                                                                                    | (B)                            |                                          |

(2)許可されたサイトの一覧に、ログイン(ユーザー選択)時のアドレスがない場合は、追加してください。

| ポップアップ ブロックの設定                                                                                                    |                                                           |
|----------------------------------------------------------------------------------------------------|-----------------------------------------------------------|
| 例外<br>現在ポップアップはプロックされています。下の一覧にサイトを追加することにより、特定のWebサイトのポップアップを許可できます。<br>許可するWebサイトのアドレス(W):<br>icst7-2010 追加(A) 許可されたサイト(S): 192.168.2.31 http://supportapj.dell.com/support/index.as; http://www1.jp.dell.com/content/default.as; ドロされた・事を確認して ※追加された・事を確認して | port/index.aspx?c=jp&l<br>nt/default.aspx?c=jp&l<br>ください。 |
| 通知とプロックレベル:<br>✓ ボップアップのブロック時に音を鳴らす(P)<br>✓ ボップアップのブロック時に通知パーを表示する(N)<br>ブロックレベル(B):<br>中:ほとんどの自動ボップアップをブロックする<br>通知とブロックレベル:<br>✓ ボップアップのブロック時に通知パーを表示する(N)<br>✓ ボップアップのブロック時に通知パーを表示する(N)                                                                    | <sup>&gt;)</sup><br>表示する(N)<br>する                         |
| <u> ボッブアップ ブロックの詳細</u><br><u> ボップアップ ブロックの詳細</u>                                                                                                    | 閉じる(C)                                                    |

★IE起動方法・ページを表示するたびに確認にチェックする・信頼済サイトに追加・互換表示設定に追加・JAVA8U201設定゙・JAVAチェック ・ポップアップ・プロキシ例外

7. ブロキシサーバーの中の例外設定 ★通常、この設定は実施しなくてもよいです・ (他のサーバーを経由してWEB会計システムにアクセスさせると動作が遅くなる事など回避させる例外処理) (1) [インターネットオブション]メニューの 接続LANmp設定をクリック、詳細設定をご確認ください。 この設定は、システム管理者および業者の指示に従い実施することをお勧めします。

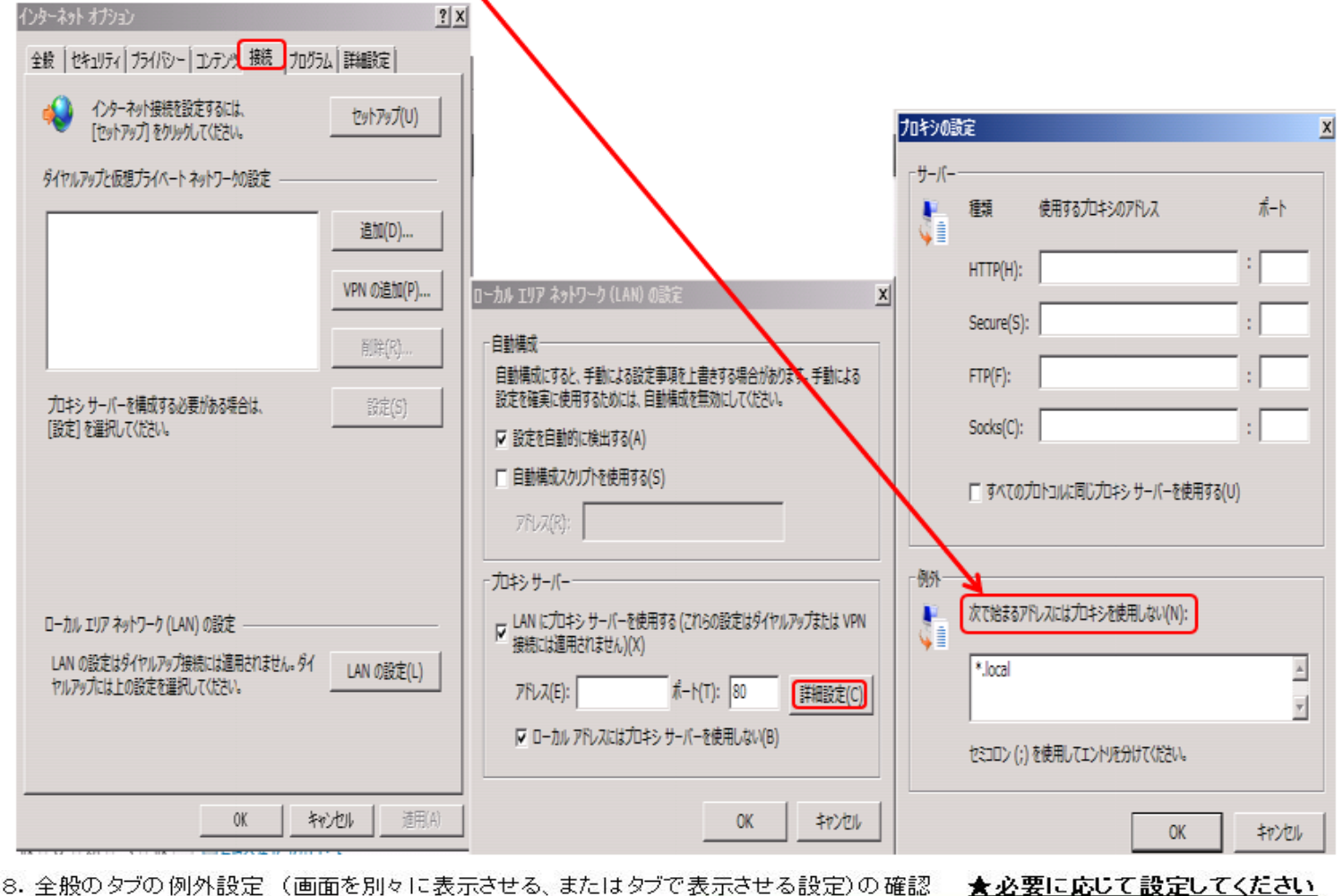

インターネット オブション ?× タブ ブラウズの設定 全般 |セキュリティ | ブライバシー | コンテンツ | 接続 | ブログラム | 詳細設定 | タブ ブラウズ ホーム ページ ▶ 複数のタブを閉じるときにメッセージを表示する(W) 複数のホーム ページのタブを作成するには、それぞれのアドレスを行で分けて 9 入力してください(R) ▼ 新しいタブの作成時には常に新しいタブへ移動する(A) http://g.jp.msn.com/USSMB/3 --標準設定(F) 現在のページを使用(C) 新しいタブの使用(U) スタートアップ 「前回のセッションのタブから開始する(B) ○ ホームページから開始する(H) タブ タブ(T) タブの中の Web ページの表示方法を設定します。 間質の層歴 -時ファイル、履歴、Cookie、保存されたパスワード、および Web フォームの情 報を削除します。

| 「 終了時に閲覧                             | ( 新しいワイントワ(0) |       |  |                |
|--------------------------------------|---------------|-------|--|----------------|
|                                      |               | 削除(D) |  | 現在のタブまたはウィ     |
| デザイン<br>色(O) 言語(L) フォント(N) ユーザー補助(E) |               |       |  | * コンピューターの再起動後 |
|                                      |               |       |  | 既定値に戻す(R)      |

OK

| ▼ タスク バーにタブのプレビューを表示する      | *(S)                |
|-----------------------------|---------------------|
| マ タブ グループを有効にする*(G)         |                     |
| ▶ 新しいタブ(お現在のタブの隣に開く         |                     |
| 厂 Internet Explorer の間始時は最初 | のホーム ページだけを聞く(F)    |
| 新しいタブを開いたときに表示するページ:        |                     |
| 空白ページ                       | -                   |
| ポップアップの発生時:                 |                     |
| ○ ポップアップを開く方法を Internet Exp | olorer で自動的に判定する(I) |
| ○ 常に新しいウィンドウでポップアップを開く      | (W)                 |
| ○ 常に新しいタブでポップアップを聞く(T)      | ]                   |
| 他のプログラムからのリンクを聞く方法:         |                     |
| ○ 新しいウィンドウ(○)               |                     |
| ○ 現在のウィンドウの新しいタブ(B)         |                     |
| ○ 現在のタブまたはウィンドウ(C)          |                     |

OK

キャンセル

×